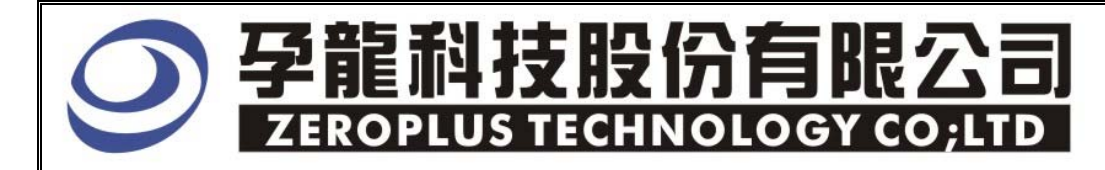

# Instrument Business Department

<u>IIS</u> Specification

Edition: 1.1

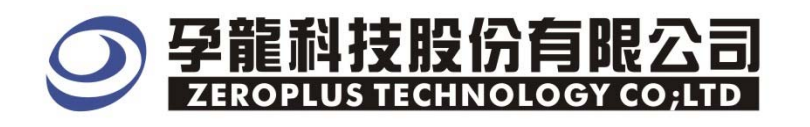

# Content

| 1 Software Installation  | 3 |
|--------------------------|---|
| 2. User Interface        | 7 |
| 3 Operating Instructions | 9 |

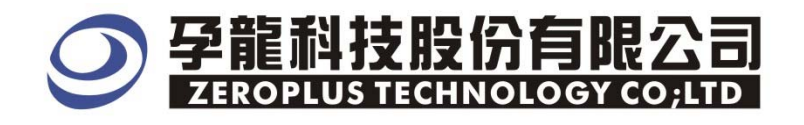

### **1** Software Installation

Please as the following steps to install the software.

\*Remark: The installed steps for all Buses are the same, to follow the steps are ok, the below procedures are to install the SSI Bus for example, other Buses can take it for reference .

#### STEP 1. SSI Bus Module Setup .

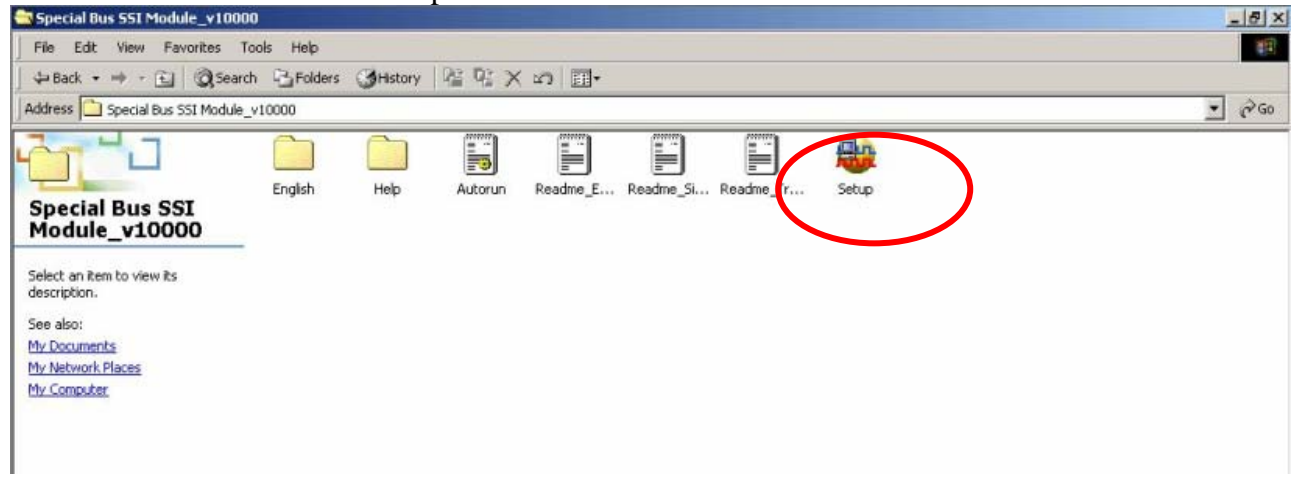

#### STEP 2. Click Install.

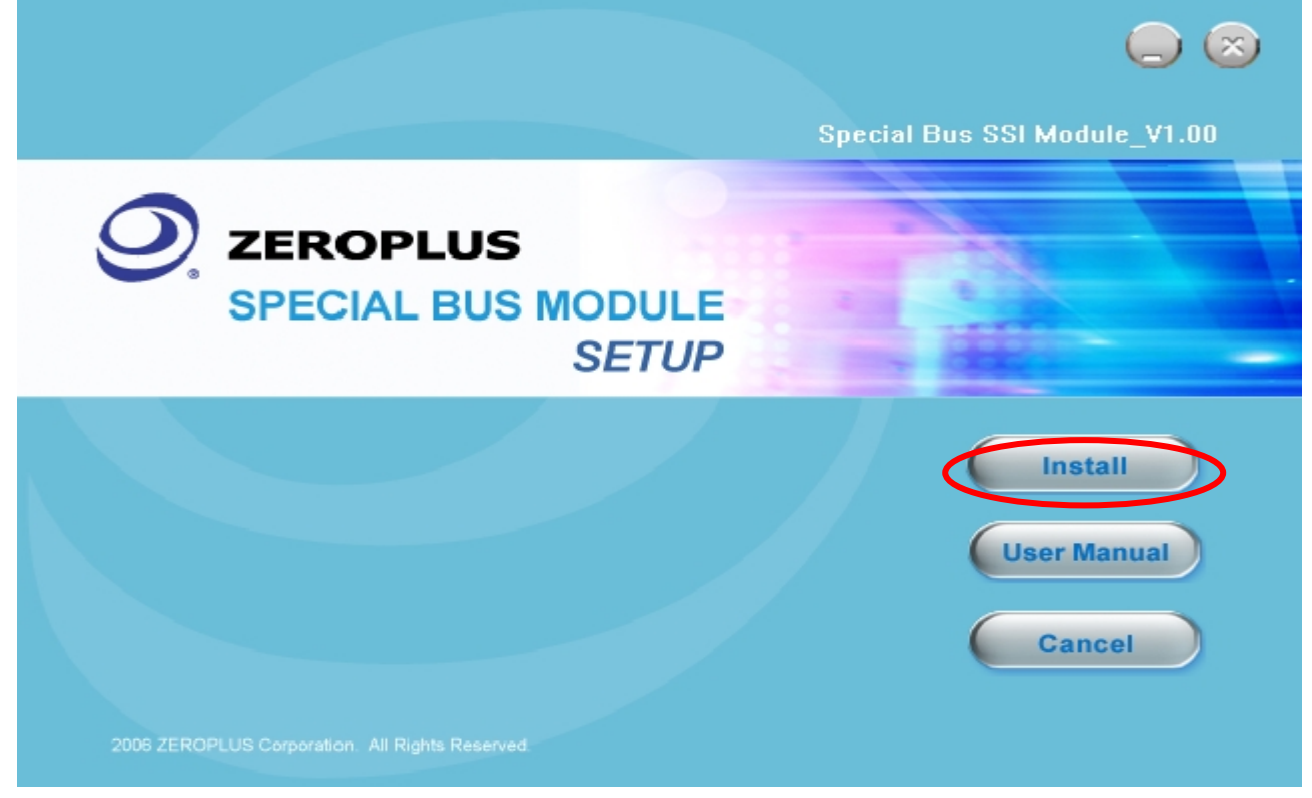

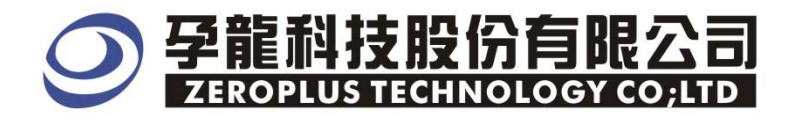

#### STEP 3. Click Next.

| 🙀 Special Bus SSI 🛛 odul | e - InstallShield Tizard 🔀                                                                                    |
|--------------------------|----------------------------------------------------------------------------------------------------|
|                          | Welcome to the InstallShield Wizard for<br>Special Bus SSI Module                                             |
|                          | The InstallShield(R) Wizard will install Special Bus SSI Module on<br>your computer. To continue, click Next. |
|                          | WARNING: This program is protected by copyright law and international treaties.                               |
|                          | < Back Next > Cancel                                                                                          |

#### **STEP 4.** Clicking "I accept the terms in the license agreement" and pressing Next.

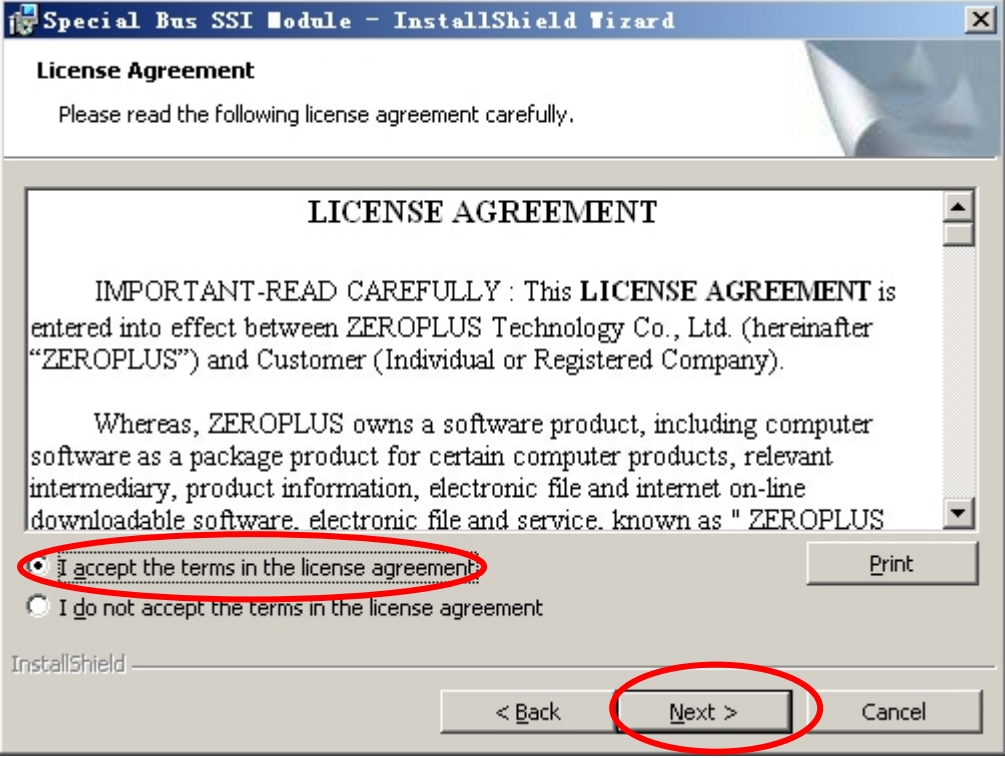

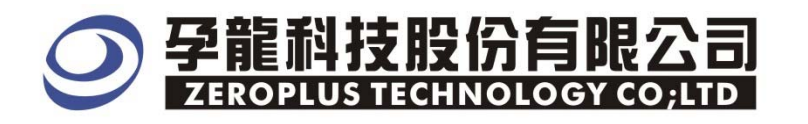

#### STEP 5. Filling the relative information in the below dialog box ,and to click Next.

| 🔂 Special Bus SSI Nodule - InstallShield Nizard | ×          |
|-------------------------------------------------|------------|
| Customer Information                            |            |
| Please enter your information.                  |            |
|                                                 |            |
| User Name:                                      |            |
| Maikle                                          |            |
| Organization:                                   |            |
| logic                                           |            |
| 12                                              |            |
|                                                 |            |
|                                                 |            |
| Install this application for:                   |            |
| Anyone who uses this computer (all users)       |            |
| Only for <u>m</u> e (Maikle)                    |            |
|                                                 |            |
| InstallShield                                   |            |
| Rack Nav                                        | t > Cancel |
|                                                 |            |

#### STEP 6.At first, select Complete option, then to Click Next.

| 🙀 Special Bus                | SSI Bodule - InstallShield Tizard                                                                                  | < |
|------------------------------|----------------------------------------------------------------------------------------------------|---|
| Setup Type<br>Choose the set | tup type that best suits your needs.                                                                               |   |
| Please select a              | setup type.                                                                                                    |   |
| © <u>Complete</u>            | All program features will be installed. (Requires the most disk space.)                                            |   |
| C Cu <u>s</u> tom            | Choose which program features you want installed and where they will be installed. Recommended for advanced users. |   |
| InstallShield ———            | < <u>B</u> ack <u>N</u> ext > Cancel                                                                               |   |

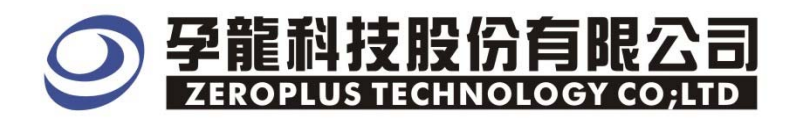

#### **STEP 7.** Click **Install** to begin the installation.

| 🔂 Special Bus SSI Nodule - InstallShield Nizard                                                                 | × |
|----------------------------------------------------------------------------------------------------|---|
| Ready to Install the Program The wizard is ready to begin installation.                                         |   |
| Click Install to begin the installation.                                                                        |   |
| If you want to review or change any of your installation settings, click Back. Click Cancel to exit the wizard. |   |
| InstallShield                                                                                                   | _ |

#### **STEP 8.** Click **Finish** to exit the wizard.

| 🔂 Special Bus SSI Nodule - InstallShield Nizard 🛛 🗙 |                                                                                                 |  |  |
|-----------------------------------------------------|-------------------------------------------------------------------------------------------------|--|--|
| Installs                                            | Shield Wizard Completed                                                                         |  |  |
| The Insta<br>SSI Modu                               | allShield Wizard has successfully installed Special Bus<br>le. Click Finish to exit the wizard. |  |  |
|                                                     | < <u>B</u> ack <b>Einish</b> Cancel                                                             |  |  |

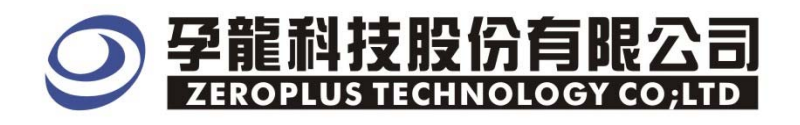

## 2. User Interface

Please refer to the below image about the **IIS BUS** setup.

#### IIS Configuration dialog box for Bus 1

| SPECIAL BUS IIS SETUP:Bus1     | ×                   |
|--------------------------------|---------------------|
| Configuration Package Register |                     |
| _IIS                           |                     |
| Bus Name: Bus1                 | LRCK AO             |
| SCLK A1                        | SD A2               |
| -Bus Property                  |                     |
| Format I2S 💌                   | Data Bit 16 💌       |
| -Bus Color                     |                     |
| Left Data                      | Right Data          |
|                                |                     |
|                                |                     |
| ОК                             | Cancel Default Help |

#### IIS has three signal lines :

LRCK: the default is A0. SCLK: the default is A1.

**SD:** the default is A2.

Format Choice: There are three deferent formats, to choose the format will change the
data coding' s start position, the basic format is I2S . the general format is flush
right format , the seldom format is flush left format , so the default is I2S.
Data Bit: the default has four kinds:16, 20, 24, 32BIT. According to the start
position , the default is 16BIT.
Bus Color:
Left Data: the default is blue
Right Data: the default is green

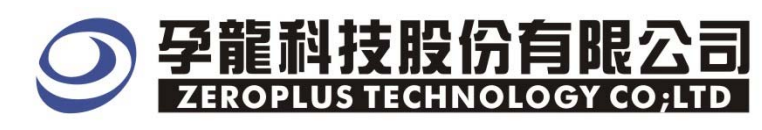

# IIS Package dialog box

| SPECIAL BUS IIS    | SETUP: Bus1            | × |
|--------------------|------------------------|---|
| Configuration Pack | age Register           |   |
| Item               | Color                  |   |
| 🔽 Left Data        |                        |   |
| 🔽 Right Data       |                        |   |
|                    |                        |   |
|                    |                        |   |
|                    |                        |   |
|                    |                        |   |
|                    |                        |   |
|                    |                        |   |
|                    | OK Cancel Default Help |   |

# IIS Register dialog box

| SPECIAL BU                                        | S IIS SETUP:Bus1                                                                                                    | × |
|---------------------------------------------------|----------------------------------------------------------------------------------------------------|---|
| Configuratio                                      | on Package Register                                                                                                    |   |
|                                                   |                                                                                                    |   |
|                                                   |                                                                                                    |   |
|                                                   | Congratulation IIS decoding function has been activated!                                                                                                    |   |
|                                                   |                                                                                                    |   |
|                                                   |                                                                                                    |   |
| If you ha<br>instructi                            | ave questions about operating software please follow the appropriate ons below.Our technical support team will be happy to answer any                                              |   |
| questions                                         | ; you have.                                                                                                    |   |
| >> By pho                                         | one Tel:886-2-66202225                                                                                                    |   |
| >> Applic                                         | ations through EMail service_2@zeroplus.com.tw                                                                                                    |   |
| >> Websit                                         | e: http://www.zeroplus.com.tw                                                                                                    |   |
| Copyright(C) 1997-2007 ZEROPLUS TECHNOLOGY CO;LTD |                                                                                                    |   |
|                                                   |                                                                                                    |   |
|                                                   | OK Cancel Default Help                                                                                                    |   |
| >> By pho<br>>> Applic<br>>> Websit<br>Copyright  | Ine Int.886-2-66202225<br>sations through EMail service_2@zeroplus.com.tw<br>.e: http://www.zeroplus.com.tw<br>.(C) 1997-2007 ZEROPLUS TECHNOLOGY CO;LTD<br>OK Cancel Default Help |   |

In the register part, our company provides the detail information, if you have any questions please call by phone or see about the website.

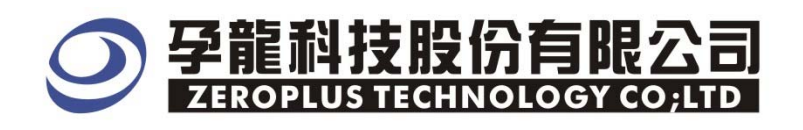

# **3** Operating Specification

STEP 1. To choose the channel name and click **Right** key ,then to choose **Group into Bus**.

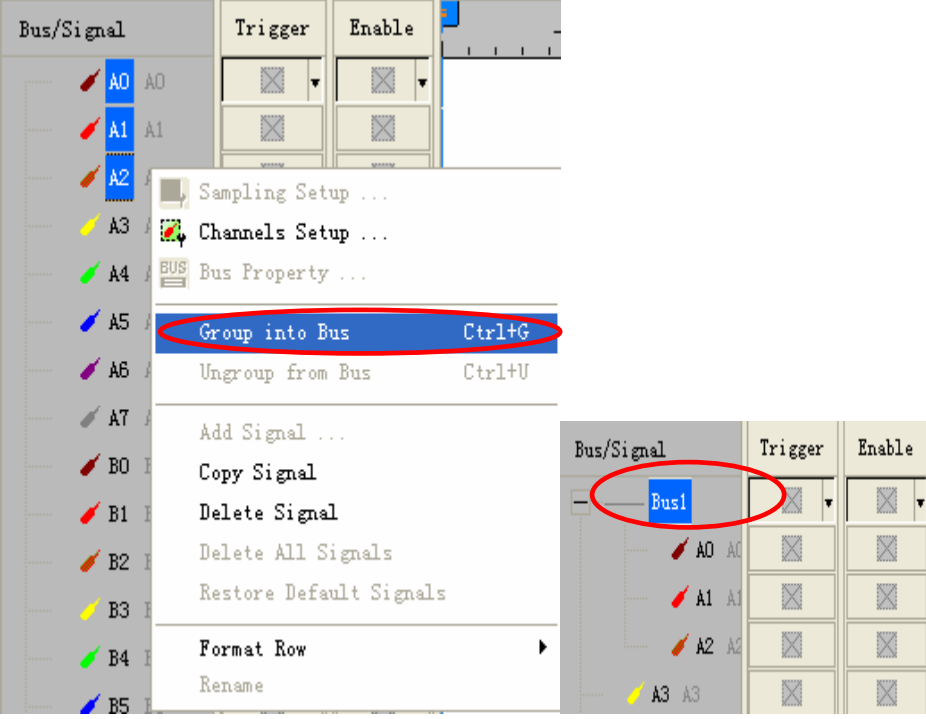

**STEP 2.** Select **Bus1**, to press the **Right** key on the mouse , then to click the **Bus Property** to open **Bus Property** Dialog Box

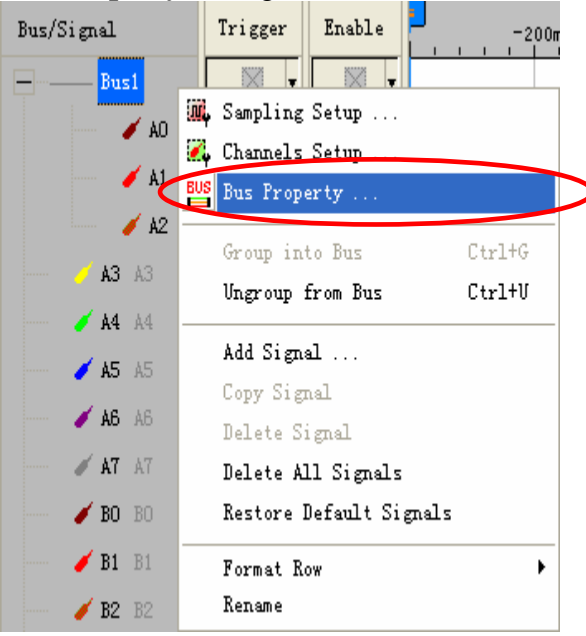

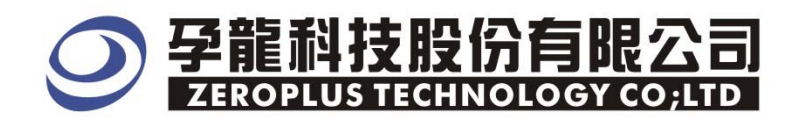

**STEP 3.** Special Bus setting , toclick Special Bus and choose **ZEROPLUS LA IIS MODULE V1.01**, then to click **Parameters Configuration**.

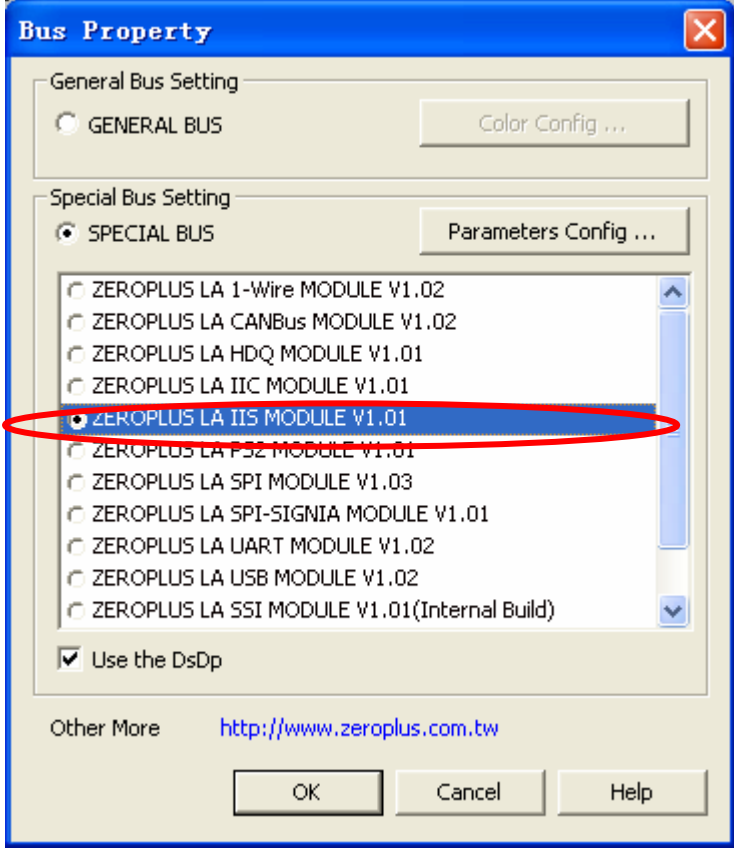

STEP 4. Click Register and enter serial key, and to press Register .

| SPECIAL BUS IIS SETUP:Bus1                                                                                        |                     |  |  |
|----------------------------------------------------------------------------------------------------|---------------------|--|--|
| Configuration Package Register                                                                                    |                     |  |  |
|                                                                                                    |                     |  |  |
| The IIS bus decoding function is optional purchased item. Welcome to                                              |                     |  |  |
|                                                                                                    |                     |  |  |
| Enter serial key:                                                                                                 |                     |  |  |
|                                                                                                    |                     |  |  |
| If you ordered software or have questions abou                                                                    | t ordering software |  |  |
| please follow the appropriate instructions below.Our sales team will respond to your enquiry as soon as possible. |                     |  |  |
| >> By phone Tel:886-2-0                                                                                           | 66202225            |  |  |
| >> Applications through EMail service_2@                                                                          | zeroplus, com, tw   |  |  |
| >> Website: http://www.zeroplus.com.tw                                                                            |                     |  |  |
| Copyright(C) 1997-2007 ZEROPLUS TECHNOLOGY CO;LTD                                                                 |                     |  |  |
|                                                                                                    |                     |  |  |
| Register Car                                                                                                    | cel Default Help    |  |  |

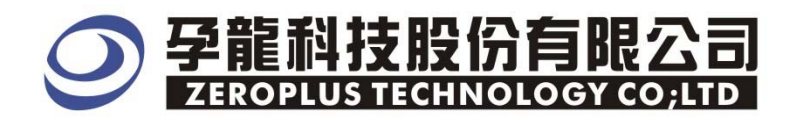

**STEP 5.** After completing Register, it turns to **Bus Property** dialogue box, then press **Parameter Configuration** to set up the parameter of Specia Bus .

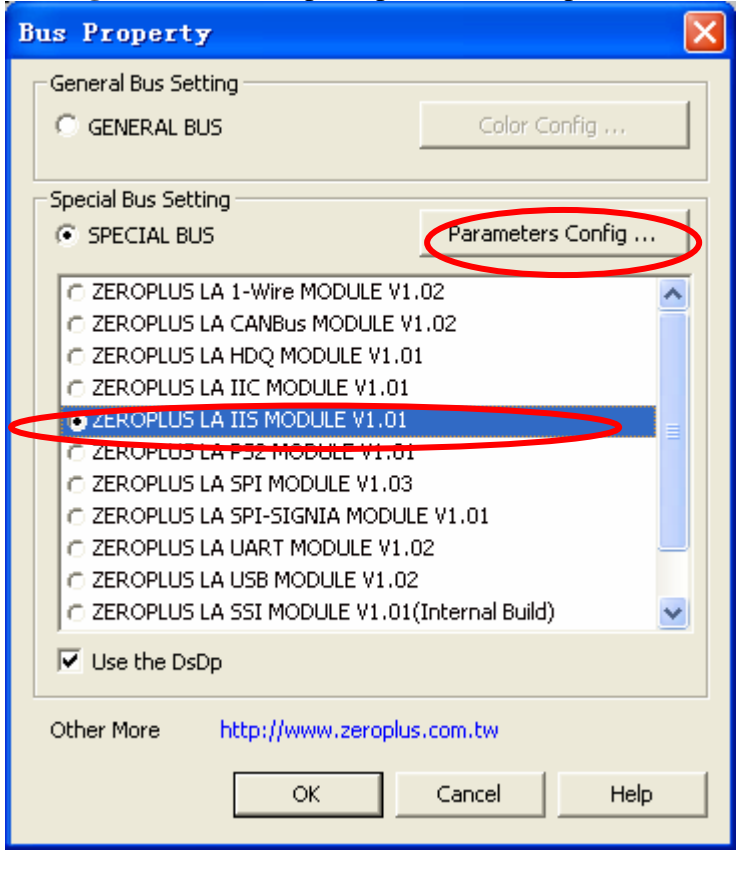

STEP 6. Firstly ,IIS Bus LRCK, SCLK, SD setup.

| SPECIAL BUS IIS SETUP:Bus1     | ×                   |
|--------------------------------|---------------------|
| Configuration Package Register |                     |
|                                |                     |
| Bus Name: Busi                 | LRCK AU             |
| SCLK A1                        | SD A2               |
|                                |                     |
| Bus Property                   |                     |
| Format I2S 💌                   | Data Bit 16 💌       |
|                                |                     |
| Bus Color<br>Left Data         | Right Data          |
|                                |                     |
|                                |                     |
|                                |                     |
|                                | Cancel Default Melp |

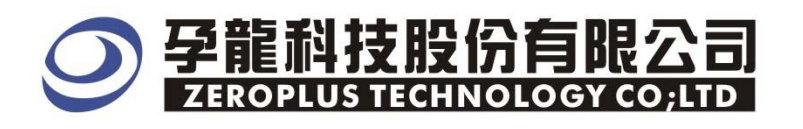

# STEP 7. Secondly ,In the Bus Property ,to choose Bus Format and Data Bit Setup.

| SPECIAL BUS IIS SETUP:Bus1     |                     |
|--------------------------------|---------------------|
| Configuration Package Register |                     |
| _IIS                           |                     |
| Bus Name: Busi                 | LRCK AD             |
| SCLK A1                        | SD A2               |
|                                |                     |
| Bus Property                   |                     |
| Format I2S 💌                   | Data Bit 16         |
|                                | ,                   |
| -Bus Color                     |                     |
| Left Data                      | Right Data          |
|                                |                     |
|                                |                     |
|                                |                     |
| OK                             | Cancel Default Help |

#### STEP 8. Bus Color setup.

| SPECIAL BUS IIS SETUP:Bus1     | $\mathbf{X}$        |
|--------------------------------|---------------------|
| Configuration Package Register |                     |
| IIS                            |                     |
| Bus Name: Bus1                 | LRCK AO             |
| SCLK A1                        | SD A2               |
|                                |                     |
| Bus Property                   |                     |
| Format I2S 💌                   | Data Bit 16         |
| ,                              |                     |
| -Bus Color-                    |                     |
| Left Data                      | Right Data          |
|                                |                     |
|                                |                     |
|                                |                     |
| OK                             | Cancel Default Help |

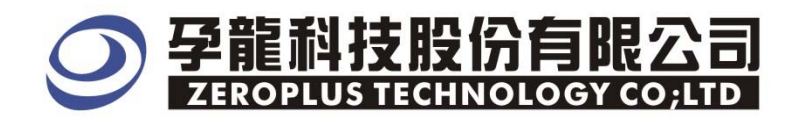

**STEP 9.** The below is the Bus coding finished picture, and to set up: the A1 is the rising edge trigger, the RAM size is 512K, Sampling frequency is 200MHz.

| lap-                                                                         | 321000 <del>0</del> - | ▲(S/N:0           | 00000-0000)                         | - [125 10     | ő.als]     |                |          |              |            |           |             |            |
|------------------------------------------------------------------------------|-----------------------|-------------------|-------------------------------------|---------------|------------|----------------|----------|--------------|------------|-----------|-------------|------------|
| 🕌 <u>F</u> ile B <u>u</u> s/Signal                                           | T <u>r</u> igger      | Run/ <u>S</u> top | <u>D</u> ata <u>T</u> ools <u>W</u> | indow Hel     |            |                |          |              |            |           |             | _ 8 ×      |
| 🗋 😂 🗏 🎒 🏾                                                                    | iļ 🔍 🖗                | ŶT ŸT Ÿ           | " 🔟 🕨 🕷                             | 51 📑 🖬        | 2k 🔻 🙀     | 200M           | lz 🗾 🗤   | 4 50%        | ▼ 🐝 Page   | 1 🔹       | Count 1     | •          |
| 🟠 🚯 📾 📾 🎒 📐 💱 🤭 🏭 📓 - 🎿 883.689ns - 🏆 🚅 🎎 💱 🐺 🗱 🌬 🖓 🐻 Z6 - Irigger Delay 5ns |                       |                   |                                     |               |            |                |          |              |            |           |             |            |
| Scale: 786. 42ns                                                             |                       | Displ             | Lay Pos:7.864us                     |               | A Pos:-001 | .306ms 🔻       |          | A = T = 1.30 | )6ms 🔻     | A -       | B = 150ns 💌 | ,          |
| Total:2.621ms                                                                |                       | Trig              | ger Pos:Ons                         |               | B Post=001 | .306ms 🔻       |          | B = T = 1.30 | )6ms 🔻     | Com       | pr=Rate:No  |            |
| Bus/Signal                                                                   | Trigger               | Enable            | -007.                               | 864us -003.93 | 32us 0hs   | ; 3.9<br>''''' | 32us 7.8 | 64us 11.     | .796us 15. | 728us 19. | 661us 23.   | 593us 27.5 |
| Busi (IIS)                                                                   |                       | × -               |                                     |               | UNKNOW     |                | DATA-1   | . : 0X0002   |            | DATA-R    | : 0X0406    |            |
| 🖌 🖌 AC                                                                       |                       | $\square$         |                                     |               |            |                |          |              |            |           |             |            |
| 🖌 🖌 A1                                                                       | Z                     |                   |                                     |               |            | UUU            | UUU      |              | hhh        | ılı       | nnn         |            |
| 🥖 A2 A2                                                                      |                       |                   |                                     |               |            |                |          |              |            |           |             |            |
| 🖌 🖌 🕹                                                                        |                       |                   |                                     |               |            |                |          |              |            |           |             |            |

The below pictures are packet list and waveform display

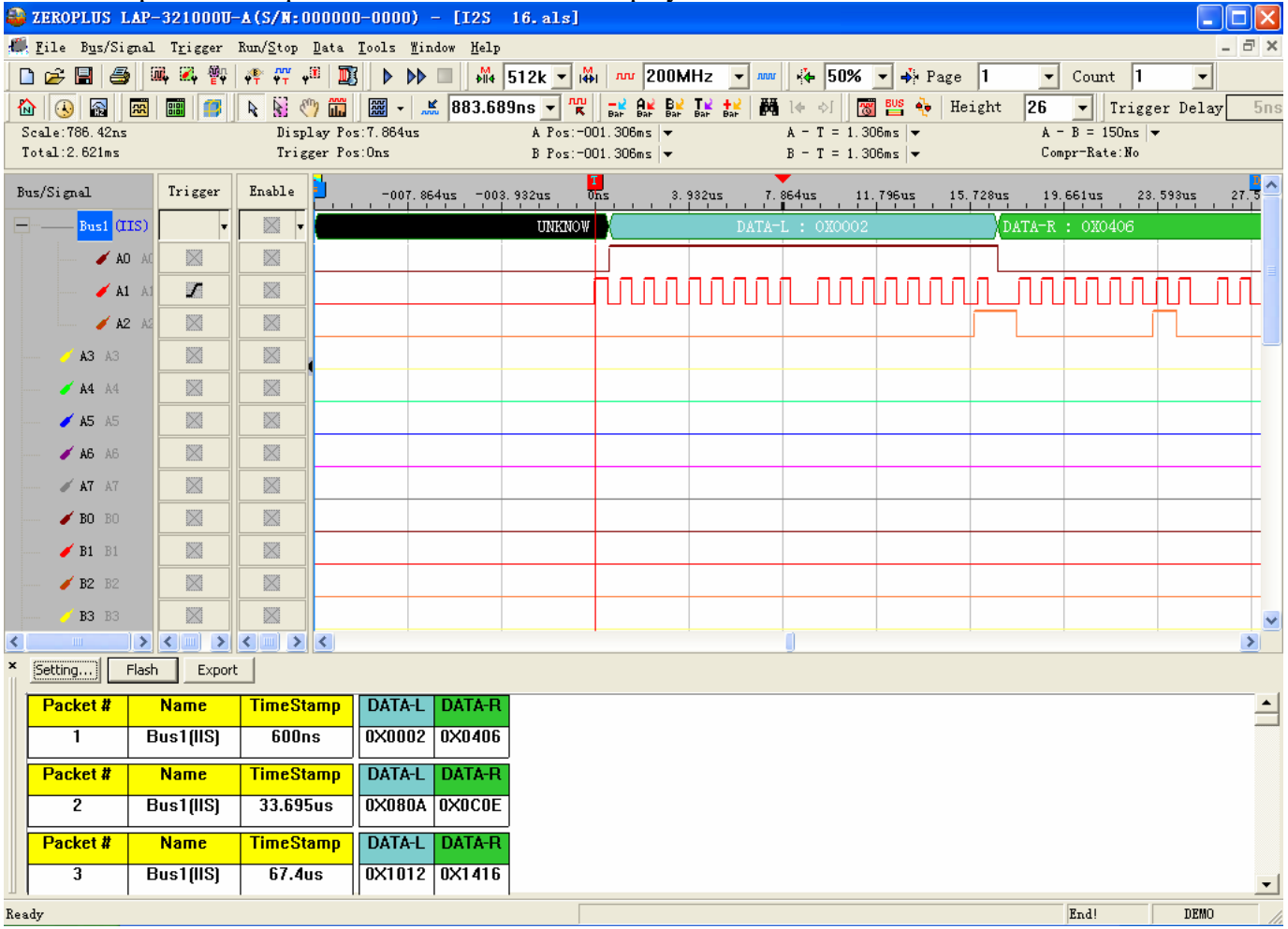